Extra Credit CST Assignment: Complete an online CST test and then take a screenshot ("Print Screen") of your total score. The better your score is, the more extra credit it will be worth. So try your best!

This Extra Credit assignment is DUE on or before May 8. Late assignments will not be accepted.

## Step 1: Click this link to Mr. Lee's website CST Questions link:

http://cms.dsusd.k12.ca.us/education/components/testbank/default.php?sectiondetailid=59596&

## This is what you will see:

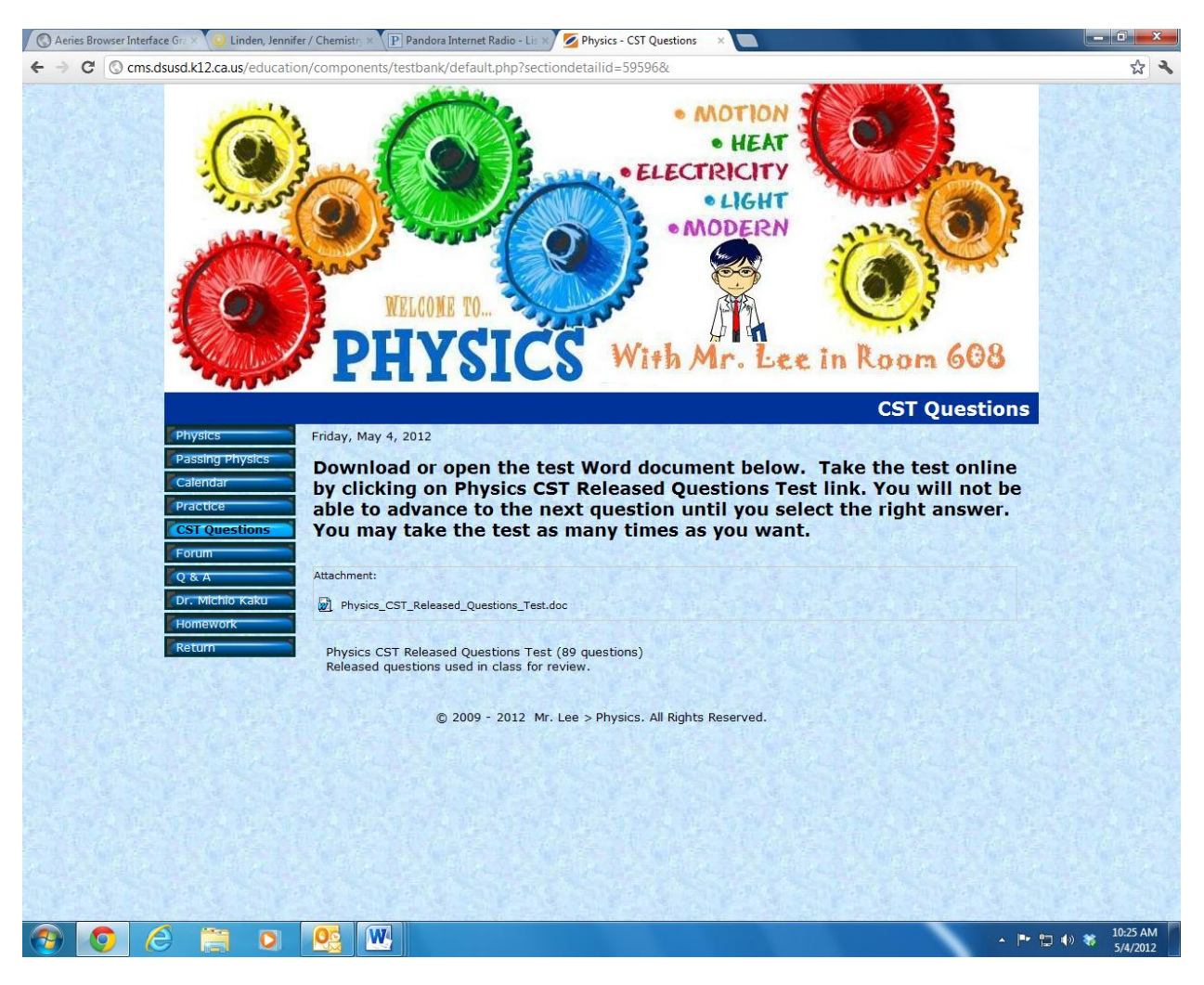

## Step 2: DOWNLOAD THE WORD DOCUMENT AS INSTRUCTED AND TAKE THE TEST ONLINE.

(You will need to toggle back and forth between this document, which contains the test questions, and the CST Released Questions Test link, where you will be submitting your answers.)

The link to the online test where you will submit your answers is underneath the word document attachment and is titled "Physics CST Released Questions Test (89 questions)".

When you click the link to the online test , this is what you will see:

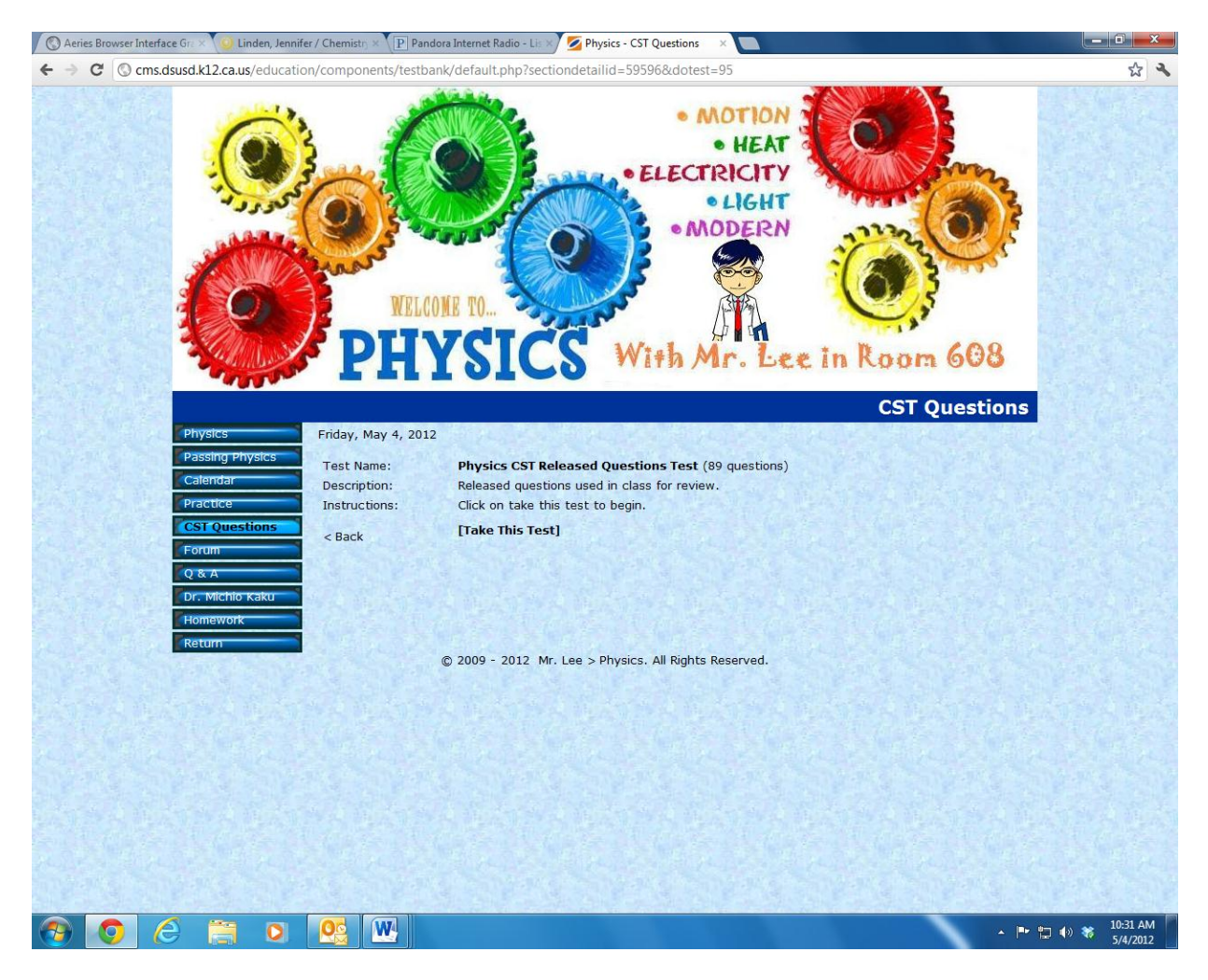

CLICK ON "[Take this Test]" and then a box will pop up and you will see:

| 😨 Physics CST Released Questions Test - Google Chrome                              | sectors of the sector of the sector of the |  |
|------------------------------------------------------------------------------------|--------------------------------------------|--|
| Cms.dsusd.k12.ca.us/education/components/testbank/dotest.php?sectiondetailid=59596 | i&dotest=95&timestamp=1336152702           |  |
| SchoolCenter                                                                       |                                            |  |
| Question 1 of 89                                                                   |                                            |  |
| #1                                                                                 |                                            |  |
| • 8                                                                                |                                            |  |
| • b                                                                                |                                            |  |
| • c                                                                                |                                            |  |
| • d                                                                                |                                            |  |

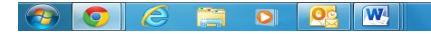

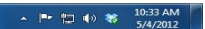

FINISH THE ENTIRE TEST AND SUBMIT A SCREENSHOT/PICTURE OF YOUR TOTAL SCORE.